|                                                                                                    | RECEIVING AN EVENT                                                                                                    |                                                                                                    |                                                                                                    |
|----------------------------------------------------------------------------------------------------|----------------------------------------------------------------------------------------------------|----------------------------------------------------------------------------------------------------|----------------------------------------------------------------------------------------------------|
| **Leave Tandberg unit "ON" at all times. Never turn off or reboot w/o VOC assistance.                                                                                                    |                                                                                                    | C 7. Test the mics for<br>each class or meeting                                                                                                    | • Test and balance <u>mics</u> during Test Time, prior to event start, to avoid audio problems during classes/meetings.                                                                                                    |
| 1. <u>Turn on</u> the monitor                                                                                                    | <u>Monitor types</u> : Projector and/or<br>plasma     · Use <u>Projector</u><br>remote to<br>on/off.                                          | to cycle unit                                                                                                    | Moving Camera Via the Tandberg Menu with Remote:           1.         Select "Menu" button on Tandberg Remote.           2.         Select "Camera Control" Icon from Tandberg Menu on lower                                                                                                    |
| <ul> <li><u>Control optional</u><br/><u>devices with:</u></li> <li>Tandberg Remote</li> <li><u>Device options</u>:<br/>-Camera<br/>-DVD/VHS Player<br/>-PC or Laptop</li> <li>Welcome screen</li> <li>This screen appears to let</li> </ul> |                                                                                                    | re two rubber<br>ensors on the<br>the Tandberg<br><u>To wake up</u><br>simply pick<br>emote<br>o one of these<br><u>OR press</u><br><u>u button</u> .<br><u>ne and Alias</u><br>in upper<br>nd corner | <ol> <li><u>Press "Move Camera" icon</u>. Move the camera to the desired position. (Use the arrow buttons on Remote for: - Left/right pan or -Up/down pan.</li> <li>Select <u>Camera Control – "Save New Camera Preset"</u> in menu.</li> <li><u>Enter number</u> between 0-14. Press OK.</li> <li><u>(Optional⇒</u> Type a name for the preset to make it easier to separate the different presets.)</li> <li><u>Press "Save"</u>. The new Camera Preset will overwrite any existing camera preset on that number.</li> <li><u>NOTE</u>: User can also move camera using left/right /up/down arrows with remote without accessing Tandberg Menu option.</li> <li><b>Using Camera Preset Directly from Remote Control:</b></li> <li><u>When in call</u> you can activate presets directly from Remote.</li> </ol> |
| you know event is ready<br>to be launched from TMS                                                                                                    | 2. <u>Tandber</u><br>control f<br>appear of<br>portion of<br>use with<br>Remote                                                               | g Menu       Image: Construction icons         function icons       Preset Icon         on lower       Preset Icon         of screen for       9. SELFVIEW BUTTON                                     | <ol> <li>Move the camera to the desired position; press number on<br/>Remote for 1 second to save preset.</li> <li>Store presets on Remote number keys, 0-9; preset 10 = 0-key</li> <li>New presets will overwrite any existing number on key pad.</li> <li>When in an event or point-to-point call:         <ol> <li>Displays Far End Video **AND TOGGLES TO DISPLAY<br/>Near End Video (in-house camera and duo video).</li> <li>Additionally, when the in-house monitor or projector shows</li> </ol> </li> </ol>                                                                                                    |
| 4. Make sure<br>Tandberg Mic is<br>not muted.                                                                                                    | If the "Mic off" icon is on in the upper right hand<br>screen, push "Mic off" button on the Remote to disable                                 | d corner of<br>e mute.                                                                                                    | multiple windows, selection of Selfview will swap window views.<br><u>When NOT in an event or point-to-point call</u> :                                                                                                    |
| <b>5.</b> <u>MAKING CALLS</u> :<br><i>a.</i> To Initiate a<br>point-to-point<br>call                                                                                                    | <ul> <li>5a. Use remote:</li> <li>Press GREEN "Make Call" button on Remote,<br/>alias (or unit IP number if not registered with UE</li> </ul> | enter 4-digit <b>10. LAYOUT BUTTON</b>                                                                                                    | <ol> <li>Pressing Selfview will switch between the Near End Video and<br/>a black screen on the main monitor.</li> <li>Layout toggles between FULL SCREEN and optional displays of<br/>Far End sites on in-house monitor.</li> </ol>                                                                                                    |
| <b>b.</b> To be a                                                                                                    | Gatekeeper). <u>5b. Event scheduled in TMS with UEN</u> :                                                                                     | 11. PRESENTATION<br>BUTTON                                                                                                    | <ol> <li><u>Outside a call</u>: Presentation displays PC/Laptop</li> <li><u>In a call</u>: Presentation selection initiates duo stream (sends PC/Doc Camera to far end sites).</li> </ol>                                                                                                    |
| participant in a<br><u>scheduled IVC</u><br><u>class in TMS</u>                                                                                                    | <ul> <li>TMS automatically dials all scheduled sites when activated.</li> <li>All sites are connected simultaneously.</li> </ul>              | start time is <u>NOTE</u> : Connect Laptop<br>via VGA cord provided.<br>Check display properties.                                                                                                    | ☑ Display Properties for Screen         resolution MUST be         ☑ Monitor settings MUST be <b>1024 x 768 pixels 60 Hertz</b>                                                                                                    |
| <i>c.</i> Events <u>NU1</u><br><u>scheduled</u> in<br>TMS                                                                                                    | Landberg 990 can connect 3 additional site     Use "Make Call"; enter 4-digit alias for each addl.                                            | <u>ss</u> :<br>. unit.                                                                                                    |                                                                                                    |
| 6. There are 2 main<br>Screen View<br>options                                                                                                    | <ol> <li>Full Screen – Voice switched screen viewa</li> <li>Continuous Presence screen view.</li> </ol>                                       | IVC-TRAIN/TANDBERG 990/TA                                                                                                    | NDBERG 990 USER GUIDE FINAL 2-26-09.doc                                                                                                    |